# COME CREARE CORRETTAMENTE UN ESECUTIVO PER LA STAMPA: BUSTE (Commerciali, Sacco, Automatic, Window, Tyvek)

Le seguenti indicazioni ti aiuteranno a creare un file di stampa corretto. Per ulteriori dubbi puoi consultare il nostro sito alla sezione FAQ, attivare la Verifica File con operatore o l'Assicurazione Freereprint, chiamare il nostro servizio Assistenza o contattarci via chat.

Con questo tipo di prodotto puoi personalizzare un'area predefinita della busta, solo sul fronte o sul fronte e retro, scegliendo se stampare la tua grafica con tecnologia **offset in quadricromia (CMYK), oppure ad 1 o 2 colori Pantone**. Sono disponibili **diversi formati**, a seconda dei quali cambia la dimensione dell'area di stampa.

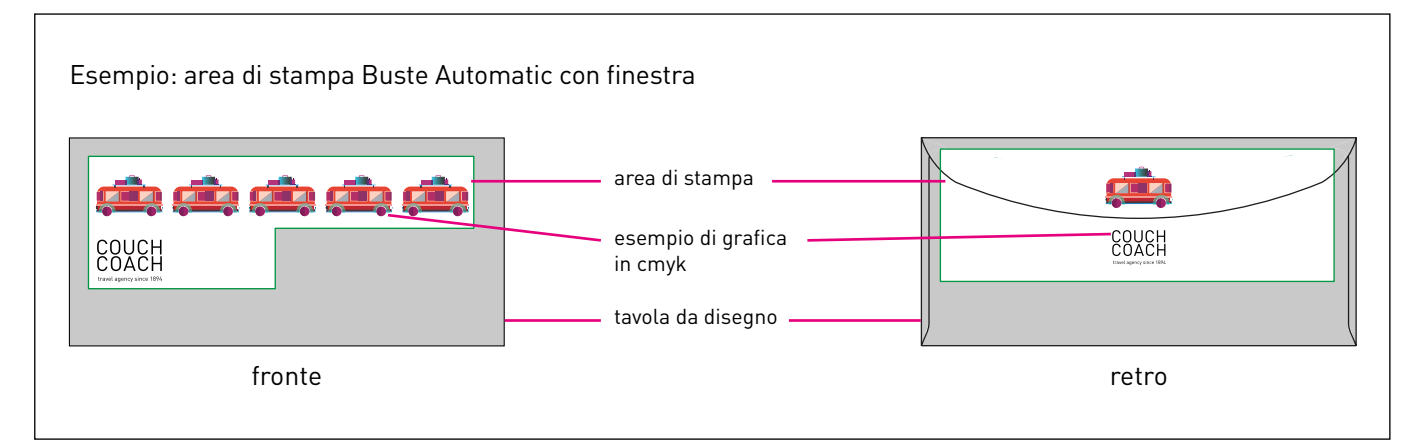

## **1** FORMATO DEL FILE

Invia il tuo file in formato PDF (non protetto da password).

#### 2 RISOLUZIONE

La risoluzione ottimale dei file per la stampa è di 300 dpi.

#### **3** STAMPA IN QUADRICROMIA

Invia il tuo file in **CMYK** (ciano, magenta, giallo, nero) assegnando il **profilo colore Fogra 39**. Le immagini in RGB o con colori PANTONE saranno convertite in automatico con un profilo di separazione standard.

### 🚯 STAMPA AD UNO O DUE COLORI

Una volta configurato correttamente il preventivo, scarica **il template della busta: lì troverai i campioni colore** da utilizzare **e i livelli "Color 1" e "Color 2"** su cui inserire la tua grafica. Utilizza solo i campioni corrispondenti ai colori che hai selezionato nel preventivo e posiziona la grafica sui relativi livelli.

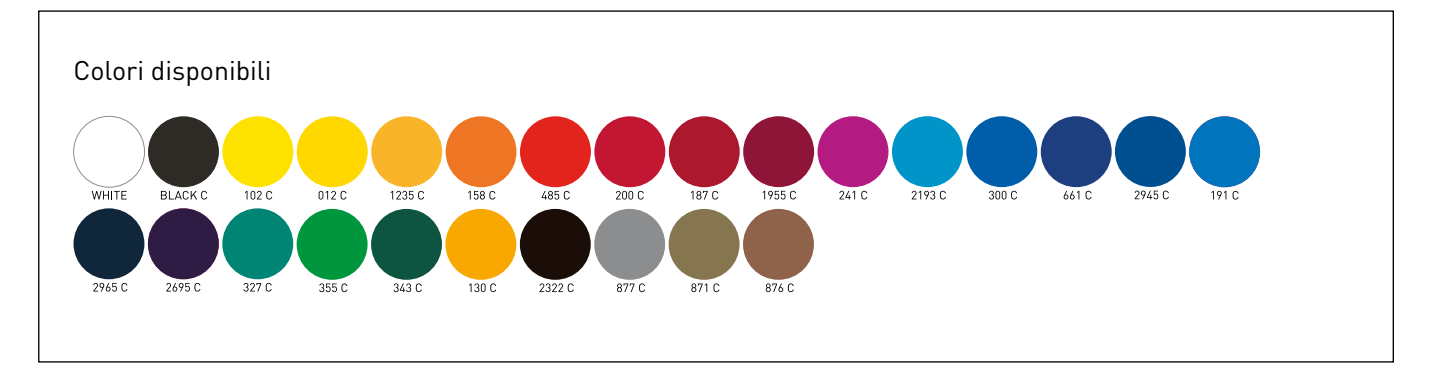

### 5 TEMPLATE

Scarica il template generato dal sito: troverai già impostati gli eventuali campioni colore, i livelli e le altre linee guida. Inserisci la tua grafica sul livello Artwork in caso di stampa a 4 colori o sui livelli Color 1 e/o Color 2 in caso di stampa a uno o due colori. Elimina tutte le linee guida e infine salva il file in PDF a livelli separati.

ATTENZIONE: Non modificare la scala del disegno e non ridimensionare il template.

# pixartprinting

|                                                | ΝΟΤ                     | A BENE-Buste                                                                                                    |                 |                                                 |
|------------------------------------------------|-------------------------|----------------------------------------------------------------------------------------------------|-----------------|-------------------------------------------------|
| SCARICA IL<br>TEMPLATE                         | INSERISCI<br>LA GRAFICA | CANCELLA TUTTE<br>LE LINEE GUIDA                                                                                                    | SALVA<br>IL PDF |                                                 |
| Inserire la grafica ne<br>predefinita del temp | ell'area<br>late.       | Every second second sec | 8               | Here mann<br>Here<br>Mannenefer<br>Here<br>Here |

### **6** INFORMAZIONI AGGIUNTIVE

Il font minimo stampabile è **6 pt**, mentre il tratto minimo stampabile è **0,25 pt**.

## **7** CARICAMENTO

Se hai personalizzato la tua busta sia sul fronte che sul retro, nell'area invio file dovrai caricare un pdf per il fronte e uno per il retro, selezionando la relativa opzione.

| Ordine 2534826 - 09/04/2015 | Upload e Info                 | Cronologia upload |
|-----------------------------|-------------------------------|-------------------|
| Lavorazione                 |                               |                   |
| 1 Buste                     | Unico file in PDE             |                   |
|                             | Unico file in PDF             |                   |
|                             | Fronte e retro in file divisi |                   |
|                             |                               |                   |

# pixartprinting